#### Distintas maneras de ingreso a la plataforma:

- Por buscador en google: Tipiar "Phc Testing"
  - ✓ Hacer Clic en: PHC Ingresar

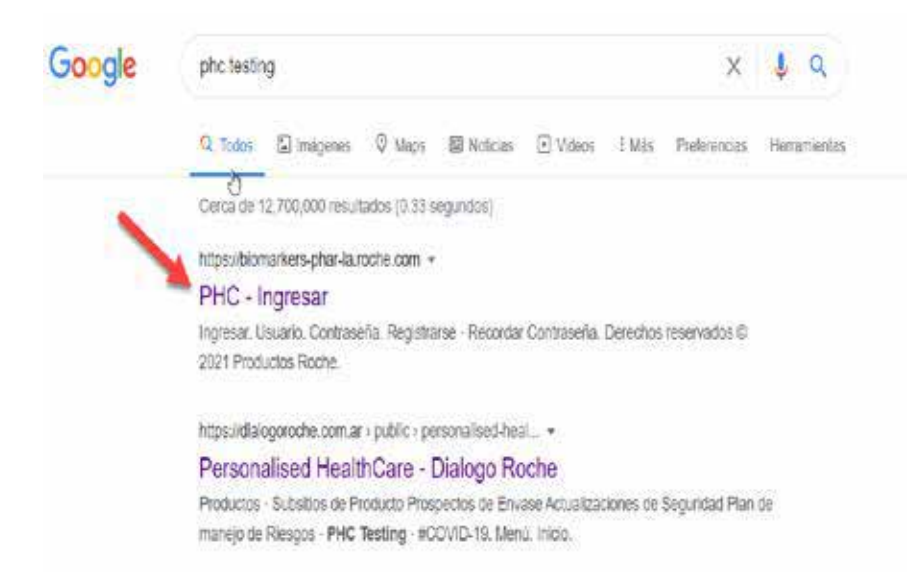

• Directamente a: www.phctesting.roche.com.ar y realizar el registro de ingreso

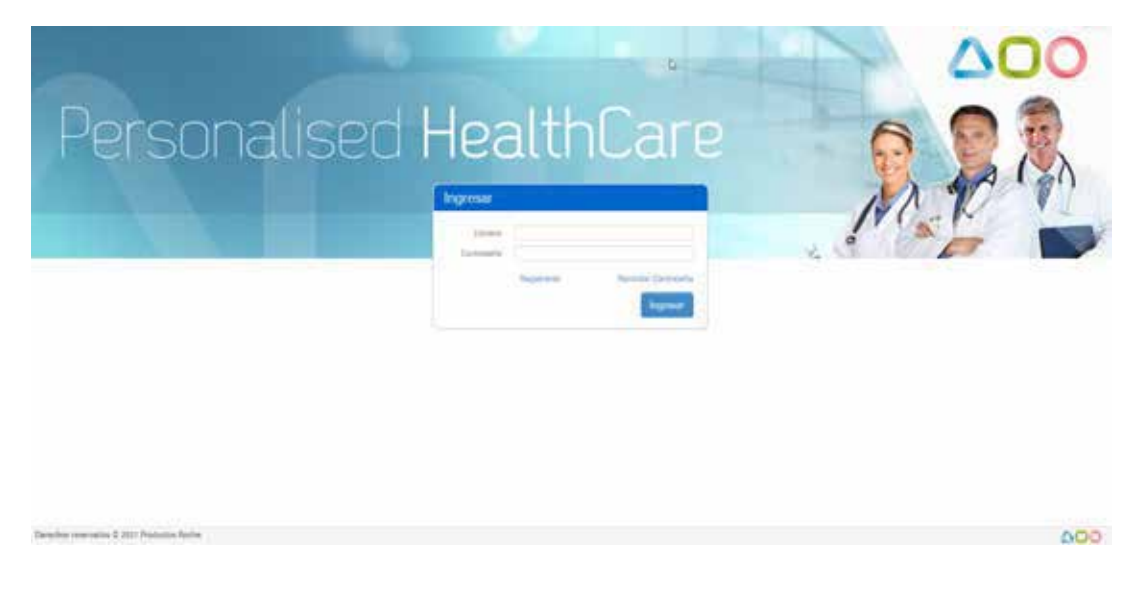

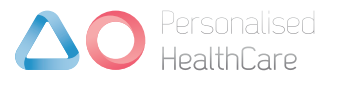

#### • Vía Dialogo Roche:

Ingresando a dialogoroche.com.ar y haciendo clic en la solapa "Testing" luego en "Ingrese aquí"

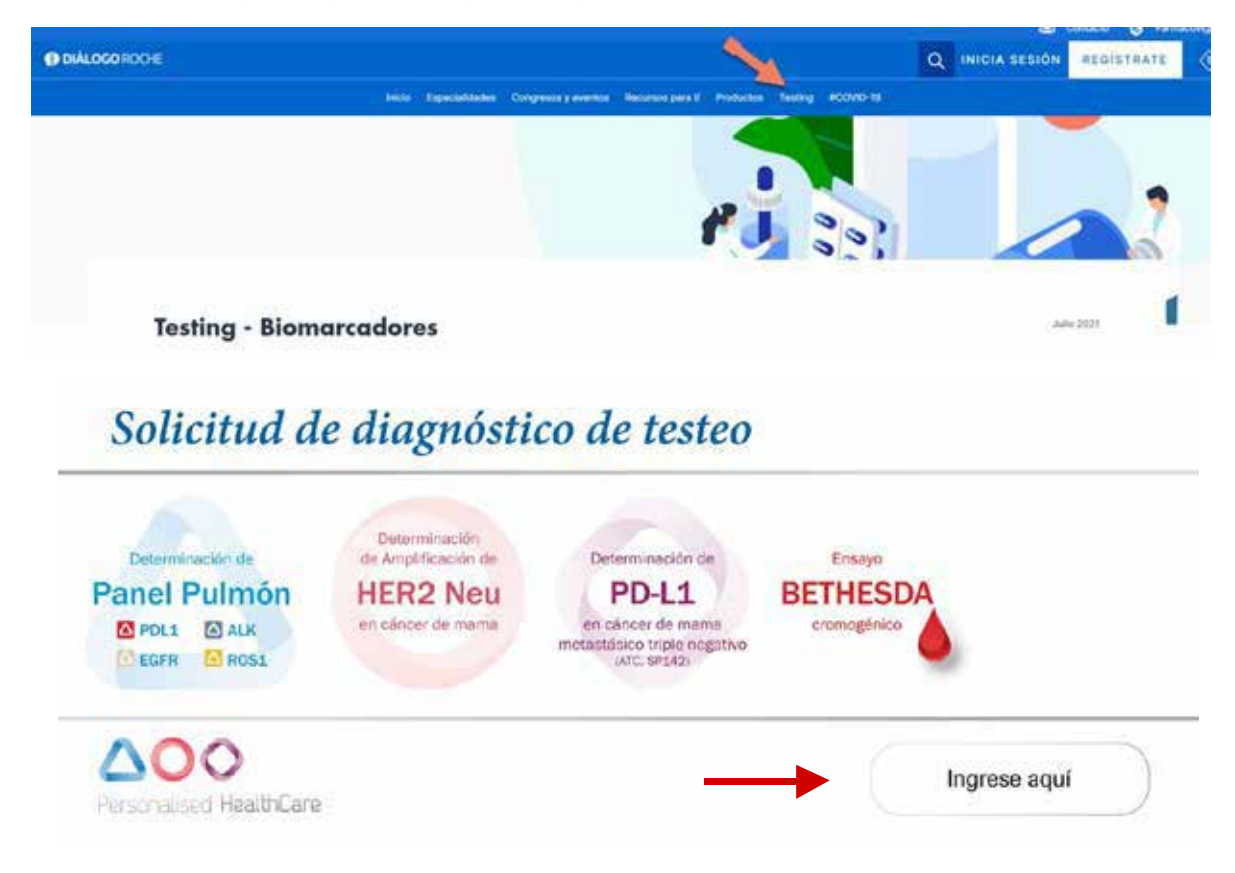

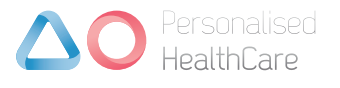

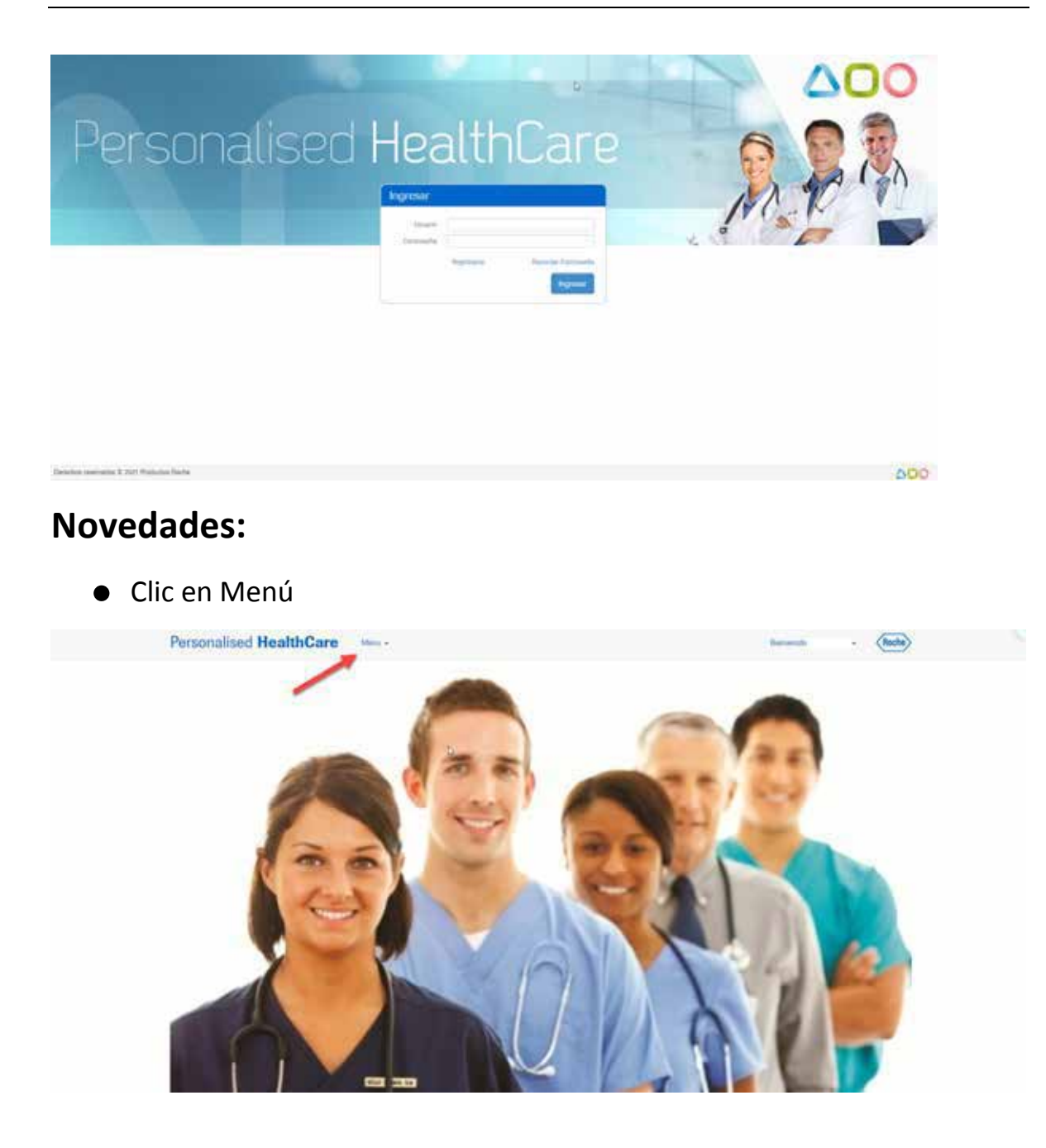

• Clic en "Mis Solicitudes"

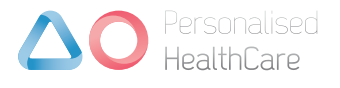

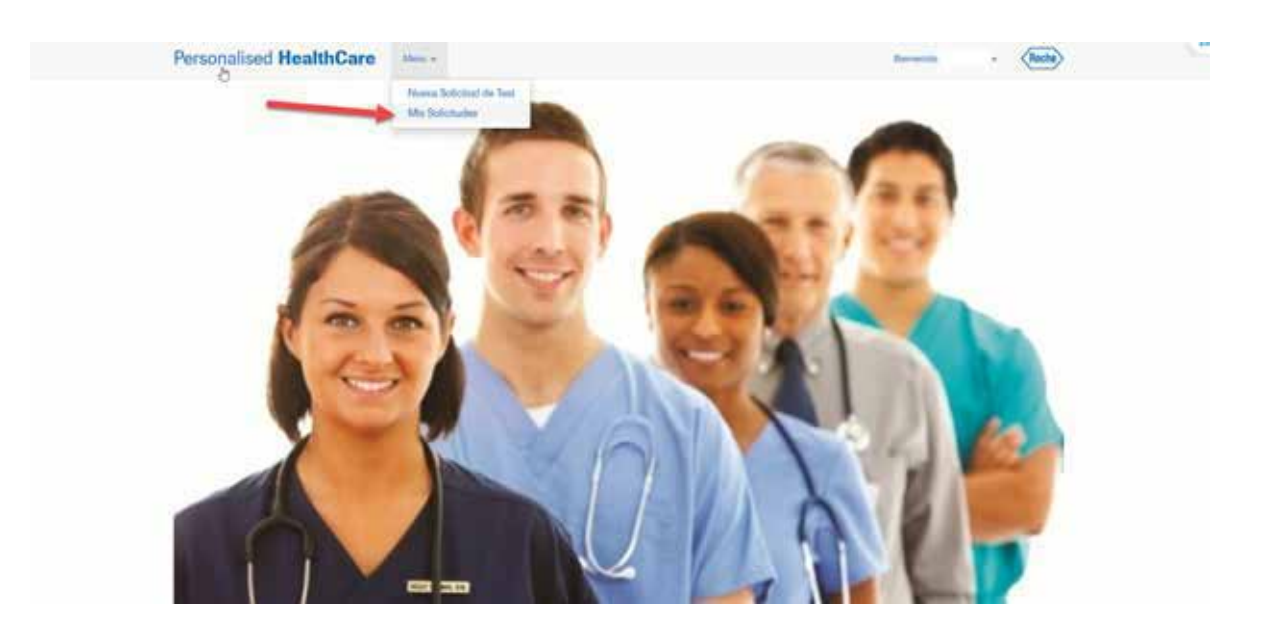

• Posibilidad de visualizar los resultados en el momento que el laboratorio los carga, previo a la llegada del informe pdf.

| 1 01 34                    | ( amarcia )  |           | ale -                 | 1000 C                   |                |   |        |                         |       |          | 0.000     |            | 000                               |
|----------------------------|--------------|-----------|-----------------------|--------------------------|----------------|---|--------|-------------------------|-------|----------|-----------|------------|-----------------------------------|
| •                          | An Schobudee |           |                       |                          |                |   |        |                         |       |          |           |            |                                   |
|                            |              | 190       | seaso - 1             |                          |                |   |        | Particular              |       |          | ( Fee     |            | itse Filtre                       |
| N <sup>a</sup><br>Solicito | t tetado     | Krouttade | Operador<br>Logistice | Continu Testinor         | hat            |   | Manica | Torear<br>Polesaria     | Mideo | Teláfoso | Disacción | Localistad | Manna Ron V<br>Fecha<br>essection |
| Pertak                     | Completado   | Partici   | 2.4                   | Dra Acoma                | PD-L1<br>CMINH | 0 | эq     | CMTN<br>Metachiestro    |       |          |           |            | 32-01/2021                        |
| 401120                     | Compilatado  | Mattala   | TA.                   | Centre Dr.<br>Stanbosken | 844            | 0 | PCR.   | Melantiarti             |       |          |           |            | 25/51/2021                        |
| Filmons                    | Completedo   |           | TA .                  | Dra: Acosta              | 10-L1<br>CMTM  | 0 | нq     | CMITN<br>Metantaleuro   |       |          |           |            | 82/06/2020                        |
| 102000                     | Completado   |           | TA                    | Bomles                   | ADC            |   | 80.    | Renat                   |       |          |           |            | 80/04/2000                        |
| Peoster                    | Completedo   |           | 14                    | Bonalans                 | AK             |   | HQ.    | Pulmin                  |       |          |           |            | 13/95/2829                        |
| Factoria                   | Corpinsto    |           | T.A                   | Bonalars                 | ALK.           | 0 | PR     | Pulmin                  |       |          |           |            | 20101-0000                        |
| Permitte                   | Completato   |           | 7.4                   | Cretro Di<br>Transmitari | 8544           | 0 | 80     | Melanona<br>Melantikuna |       |          |           |            | 2010/2020                         |
| Record                     | Corgenado    |           | t.a.                  | bimplers                 | ALK            | ۵ | 99     | Putmiss                 |       |          |           |            | 96/12/21-9                        |
| Teleta                     | Completedo   |           | TA                    | Borniers                 | AK             | A | 100    | Publik                  |       |          |           |            | 15/11/2018                        |

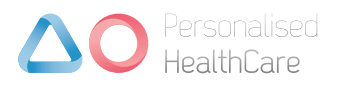

Tips para incorporar un icono en el menú de inicio de celular e ingresar directamente guardando la contraseña IOS (Iphone):

• Solo funciona con buscador Safari

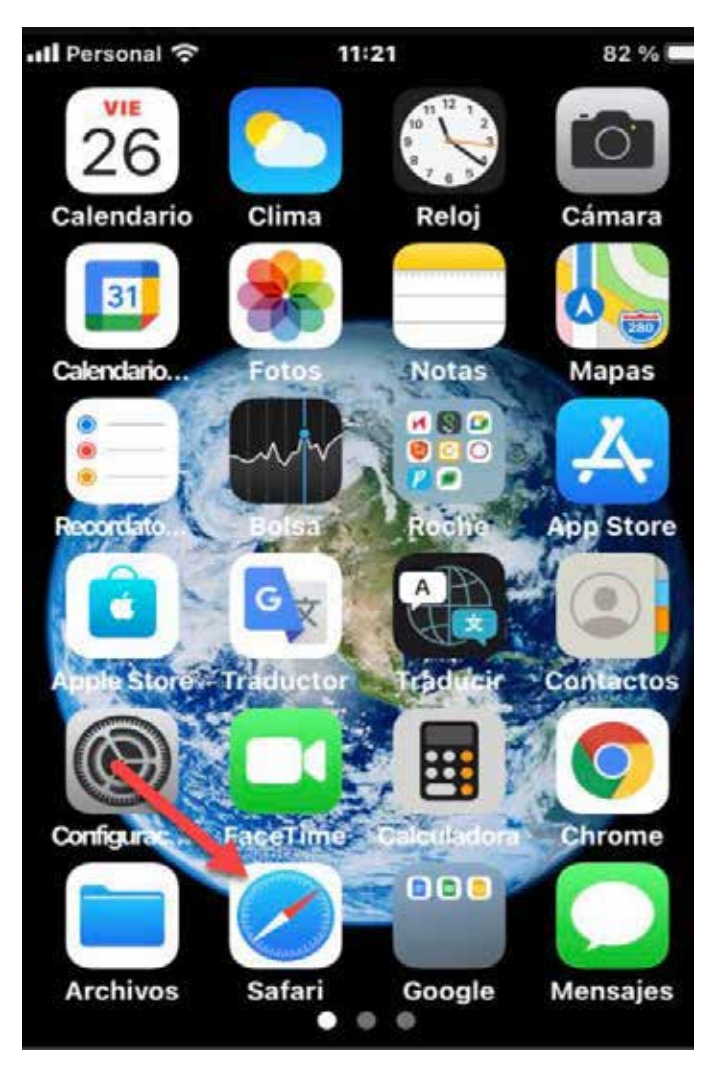

- Ingresar por alguna de las formas explicadas anteriormente a la página.
- Una vez ingresado en la página Tocar el icono marcado con la flecha donde se desplegará un menú.

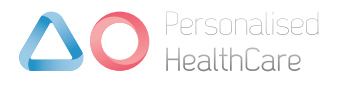

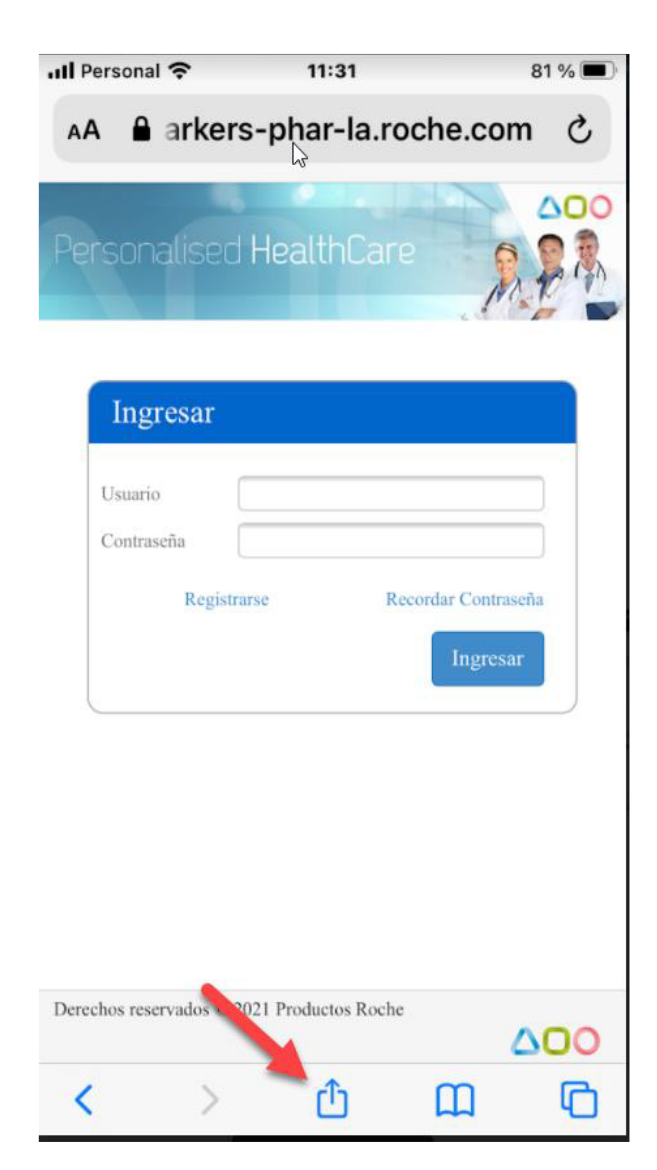

• Tocar en Agregar a Inicio.

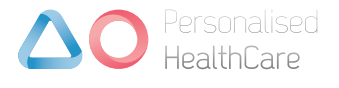

| PHC - Ingresar<br>biomarkers-phar-I Opcio | mes > ×   |
|-------------------------------------------|-----------|
| Copiar                                    | Ф         |
| Agregar a lecturas                        | 00        |
| Agregar a marcadores                      | Ш         |
| Agregar a Favoritos                       | 公         |
| Buscar en la página                       | Q         |
| Agregar a Inicio                          | Ð         |
| Marcado                                   | $\otimes$ |
| Imprimir                                  | ē         |
| Epson iPrint                              | EPSON     |

• Posibilidad de editar el nombre de la página (Ej. Tests Roche)

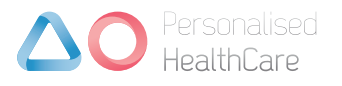

| Can  | celar  | Ag                | regai         | ' a In        | icio | A       | greg            | gar          |
|------|--------|-------------------|---------------|---------------|------|---------|-----------------|--------------|
|      | Ties F | рнс -             | Ingr          | resa          | rl . |         |                 | 0            |
| Se a | -      | nttps:<br>rá un í | //bio<br>cono | mar<br>a la r | kers | s-ph    | ar-l.<br>e inic | io           |
| para | acce   | der må            | is ráp        | ido a         | este | sitio   | web             | ).           |
|      |        |                   |               |               |      |         |                 |              |
| "Ing | jresa  | r"   I            | ngre          | sarí          | a    | Ing     | resa            | rá           |
| 9    | we     | r                 | t             | у             | u    | i       | 0               | p            |
| а    | s c    | l f               | g             | h             | j    | k       | 1               | ñ            |
| Ŷ    | z      | x                 | C 1           | / k           | ) r  | n n     | n               | $\bigotimes$ |
| 123  |        | Ŷ                 | е             | spaci         |      | aceptar |                 |              |

• El icono se fija como una app común, facilitando el ingreso a posteriores accesos al sitio.

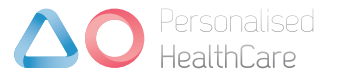

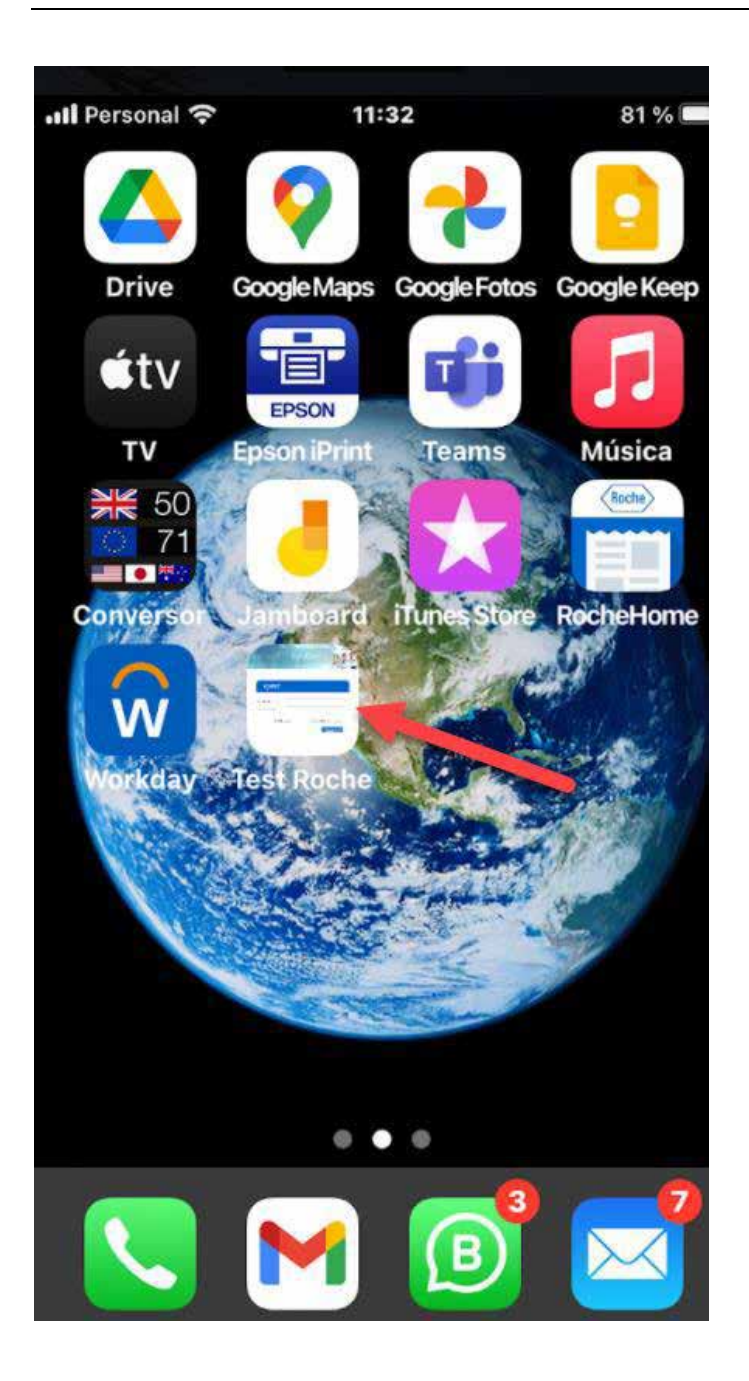

• Se puede utilizar el guardado de claves del celular para ingresar directamente, con face ID o touch ID.

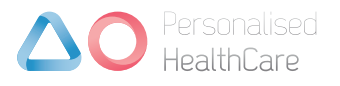

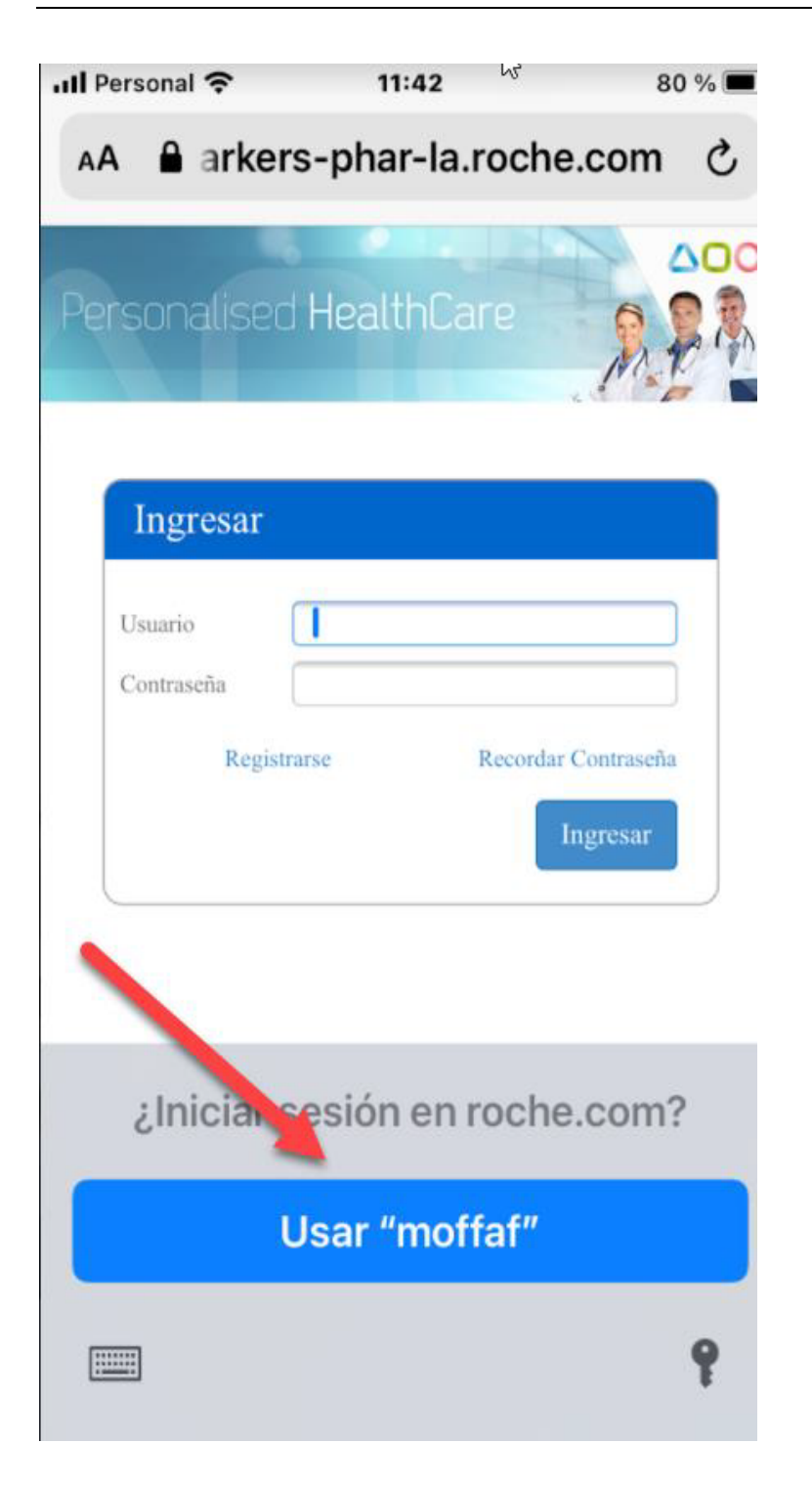

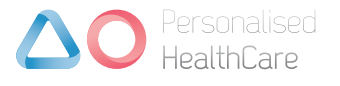

Tips para incorporar un icono en el menú de inicio de celular e ingresar directamente guardando la contraseña Android (Ej. Samsumg):

• Ingresar al sitio phctesting con cualquier explorador.

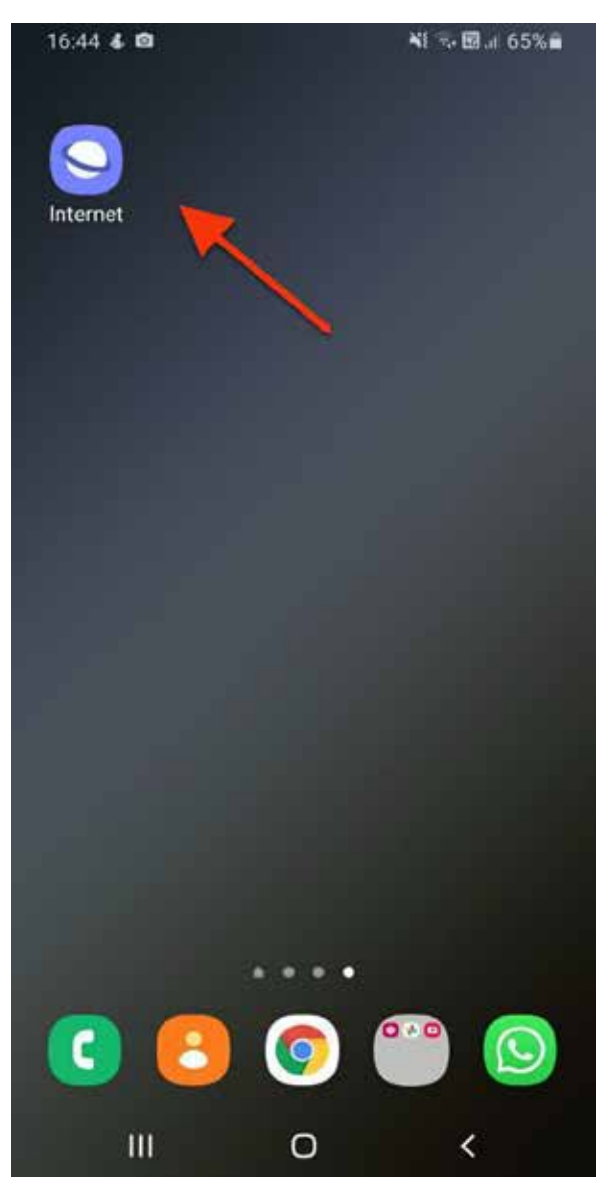

• Ingresar por alguna de las formas explicadas anteriormente a la página.

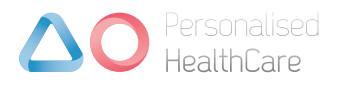

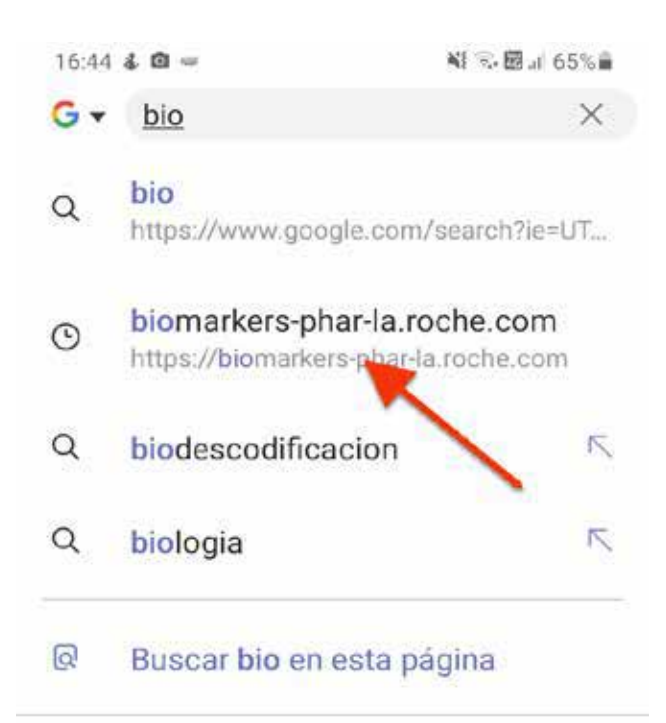

| <                  | biografía      |   |                      | bil  | ke                       | t  | у   |   |           |
|--------------------|----------------|---|----------------------|------|--------------------------|----|-----|---|-----------|
| q                  | $\mathbf{w}^2$ | e | $\boldsymbol{r}^{*}$ | ť    | $\boldsymbol{y}^{\circ}$ | u  | i   | o | p         |
| а                  | s              | d | f                    | g    | h                        | j  | k   | 1 | ñ         |
| $\hat{\mathbf{v}}$ | z              | x | c                    |      | / k                      | r  | n   | n | $\propto$ |
| !#1                | ,              | 1 | 4                    | ES(L | IS) 🕨                    | [. | .co | m | Ir.       |
|                    | į              | U |                      | C    | D                        |    | ~   |   |           |

• Una vez ingresado en la página Tocar el icono marcado con la flecha donde se desplegará un menú.

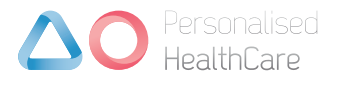

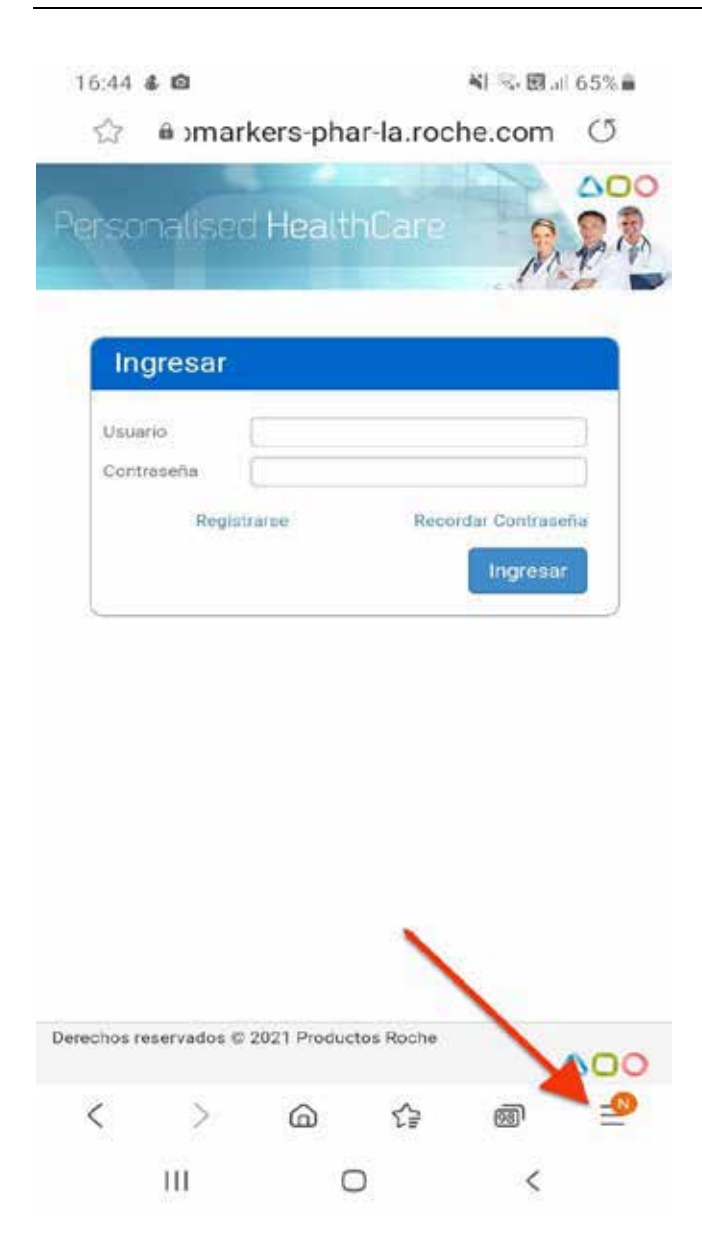

• En el menú que se despliega, seleccionar "añadir página a"

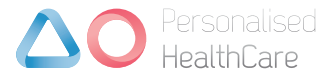

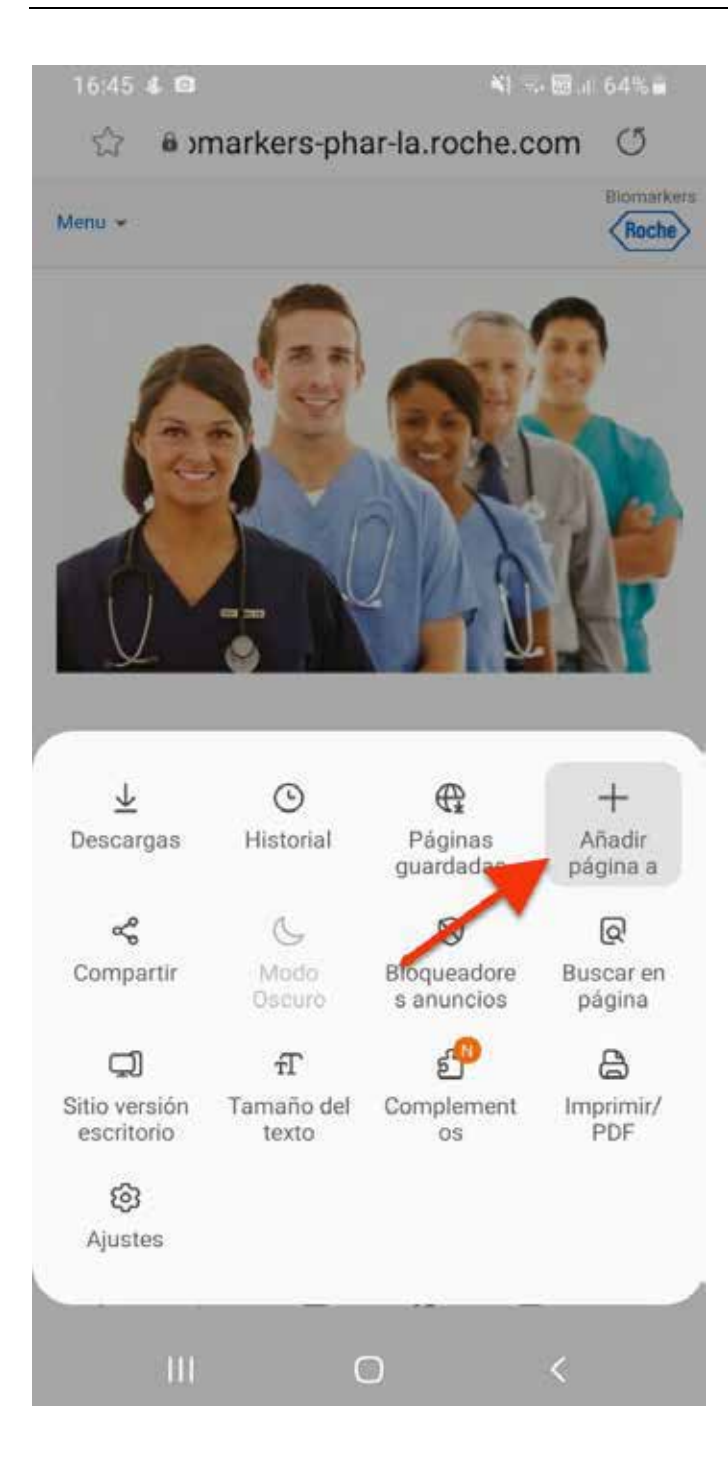

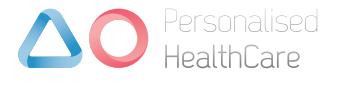

En esta ventana que se abre, podrá editar el nombre de la página (Ej. Tests Roche)

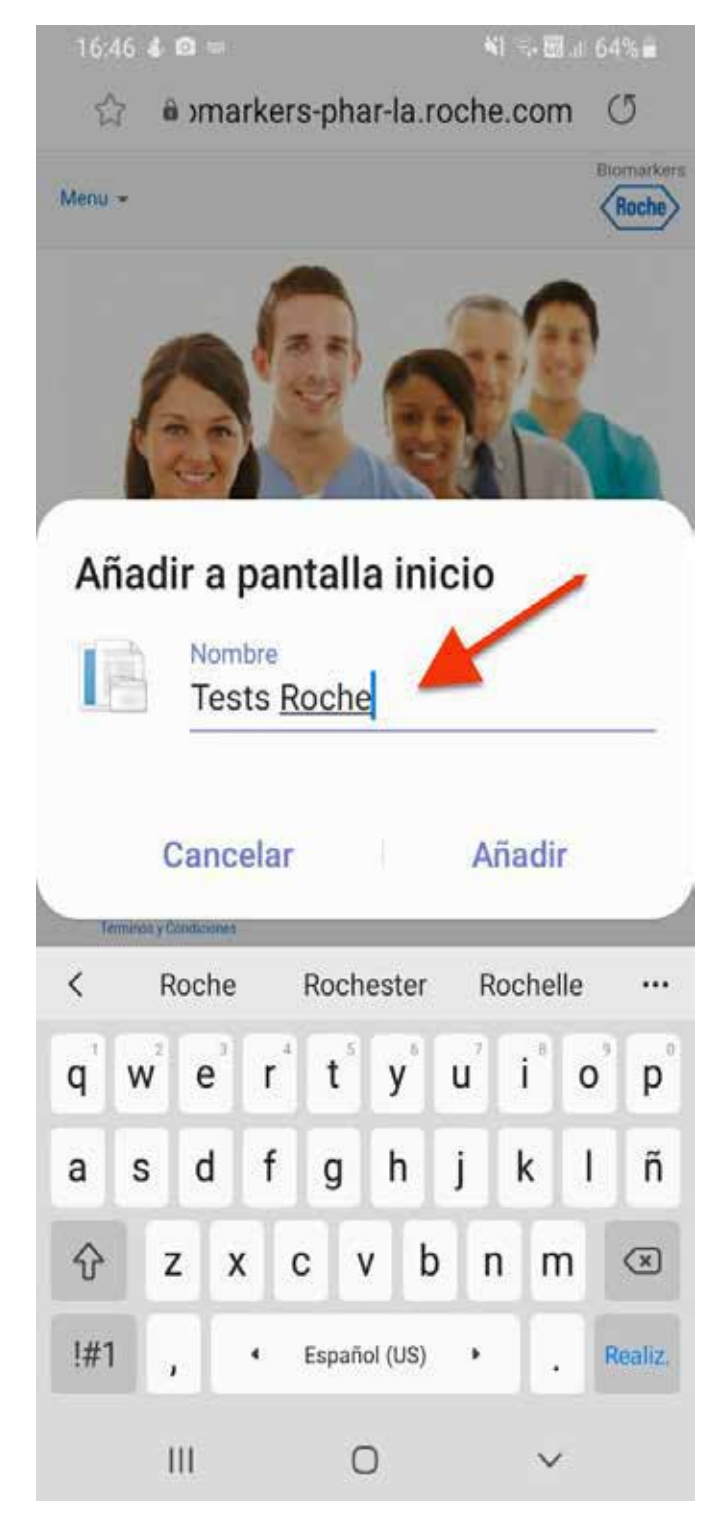

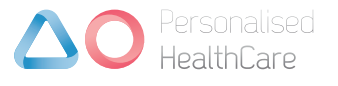

☑ Confirmar apretando "Añadir".

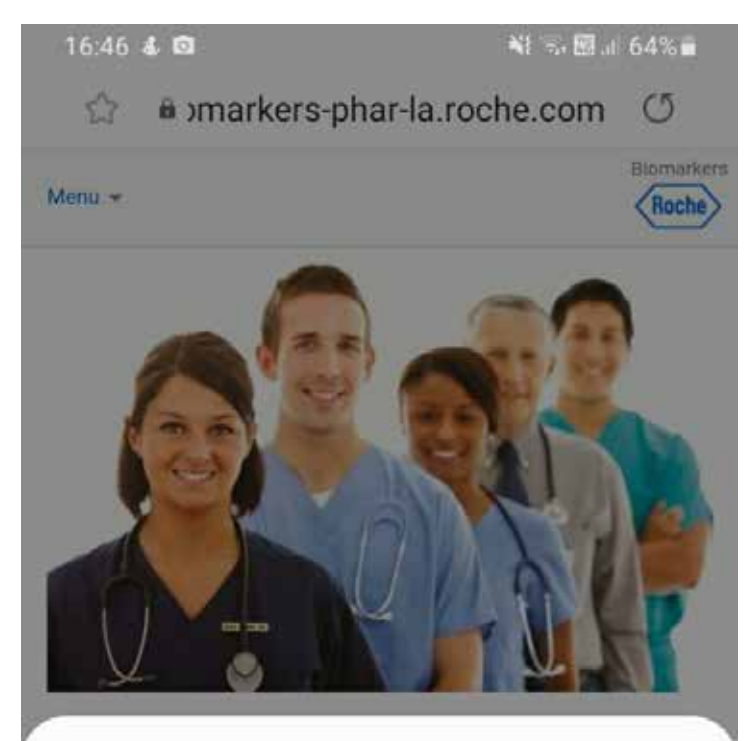

# ¿Desea añadir a la pantalla de inicio?

Mantenga pulsado un ícono o pulse Añadir para añadirlo a la pantalla de inicio.

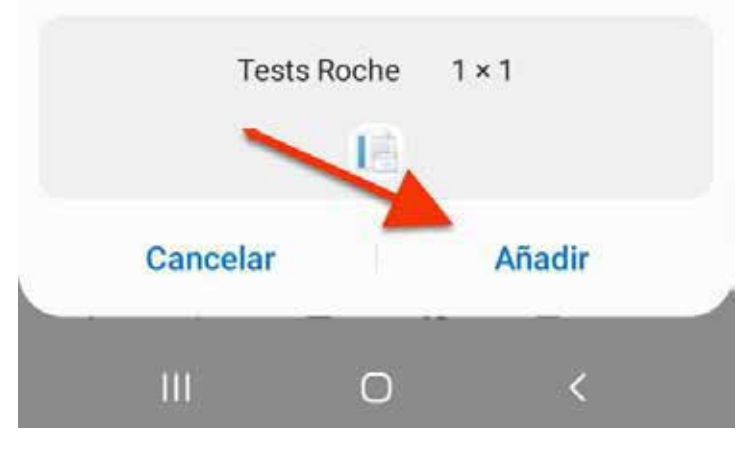

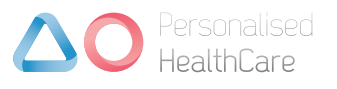

Listo, el icono quedará en la pantalla principal de su celular, cuando ingresen por primera vez, seleccione recordar contraseña, así el sistema nunca se la volverá a solicitar.

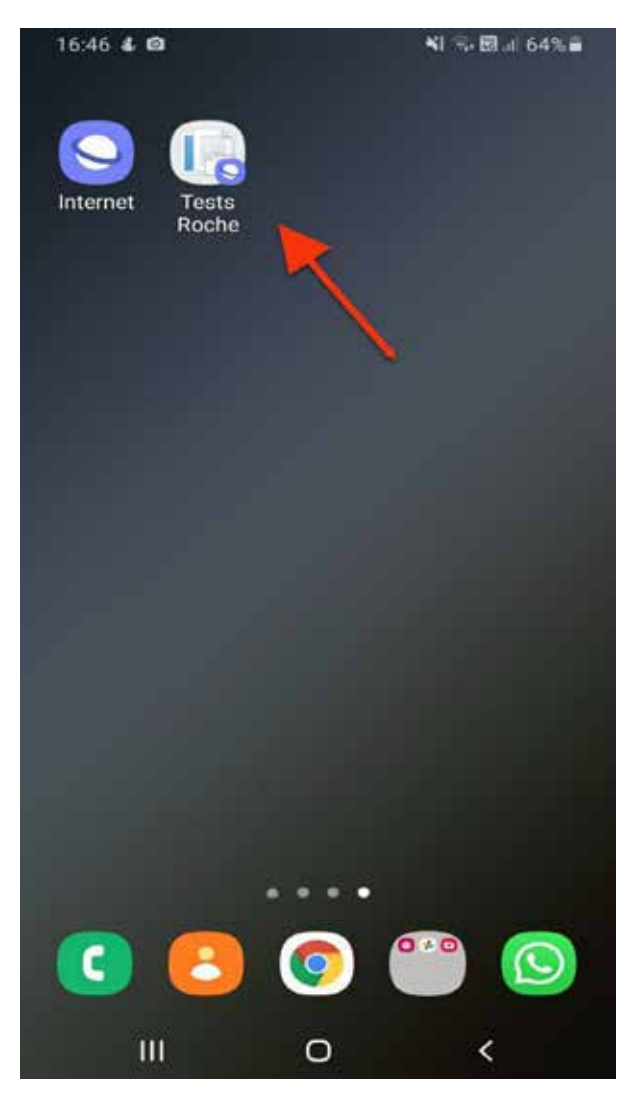

Ante cualquier duda o consulta comuníquese con el Servicio de soporte en línea, días hábiles de 9.00 a 17.30 hs. - **0800 777** 6243

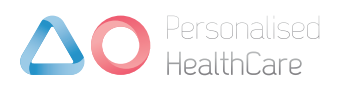